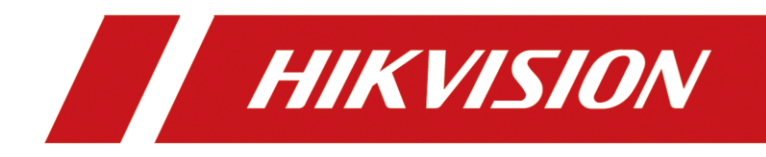

# Comment configurer la station de porte et la station intérieure sur la station intérieure (Interface locale)

| Titre:   | Comment configurer la station de porte et la station    |  | v1.0 | Date: | 2020/11/24 |
|----------|---------------------------------------------------------|--|------|-------|------------|
|          | Intérieure sur la station intérieure (Interface locale) |  |      |       |            |
| Produit: | Interphone Vidéo                                        |  |      | Page: | 1 of 6     |

#### Préparation

| 1. Ce guide prend    |                   |                 |
|----------------------|-------------------|-----------------|
| Туре                 | Modèle            | Version         |
| Station intérieure*2 | DS-KH6320-WTE1    | V2.1.10_200713  |
| Station intérieure   | DS-KV8413-WTE1(B) | V2.1.10_2000805 |

A titre d'exemple, pour présenter la mise en place de l'extension intérieure et de la station de porte sur la station intérieure principale.

2. Logiciel : iVMS-4200 Version 3.4.0.9

#### Comment configurer la station de porte et la station intérieure sur la

#### station intérieure (Interface locale)

# 1. Activez l'appareil de la station intérieure

1) Mettez sous tension l'appareil de la station de porte principale et créez le **mot de passe** pour **l'actif.** 

| ****** | ¥             |
|--------|---------------|
|        | Weak          |
| ****** | <del>بر</del> |
|        |               |
|        |               |
|        |               |

1) Continuez avec l'assistant, sélectionnez la langue souhaitée et définissez l'adresse IP, le masque de sous-réseau et la passerelle.

| Titre:   | Comment configurer la station de porte et la station    | Version: | v1.0 | Date: | 2020/11/24 |
|----------|---------------------------------------------------------|----------|------|-------|------------|
|          | Intérieure sur la station intérieure (Interface locale) |          |      |       |            |
| Produit: | Interphone Vidéo                                        |          |      | Page: | 2 of 6     |

|             | Wizard-Language 1/4 |               |
|-------------|---------------------|---------------|
| English     |                     | $\checkmark$  |
| Русский     |                     |               |
| Deutsch     |                     |               |
| Italiano    |                     |               |
| Français    |                     |               |
| Polski      |                     |               |
|             | Next                | Skip          |
|             | Wizard-Network 2/4  |               |
| ⊕ DHCP      |                     |               |
| Local IP    |                     | 10.9.96.10    |
| Subnet Mask |                     | 255.255.255.0 |
| Gateway     |                     | 10.9.96.254   |
|             |                     |               |
|             |                     | ¥             |
|             | Previous Next       | Skip          |

# 2. Définir un mot de passe de registre

1) Allez dans **Mot de passe SIP**, entrez **un mot de passe d'enregistrement** et enregistrez les paramètres.

| Wizard-Settings 3/4    |             |            |                  |  |  |  |  |
|------------------------|-------------|------------|------------------|--|--|--|--|
| 📖 Indoor Station Type  | SIP registe | r password | Indoor Station > |  |  |  |  |
| Room No.               | ******      | ۲۲<br>Weak | 1                |  |  |  |  |
| SIP Password           | ****        | ¥          | Configured >     |  |  |  |  |
| Advanced Settings      | Cancel      | ОК         | >                |  |  |  |  |
| Indoor Extension Setti | ngs         |            |                  |  |  |  |  |
|                        |             |            |                  |  |  |  |  |

| Titre:   | Comment configurer la station de porte et la station    | Version: | v1.0 | Date: | 2020/11/24 |
|----------|---------------------------------------------------------|----------|------|-------|------------|
|          | Intérieure sur la station intérieure (Interface locale) |          |      |       |            |
| Produit: | Interphone Vidéo                                        |          |      | Page: | 3 of 6     |

# 3. Ajouter une extension intérieure à la station intérieure principale

1) Activez l'extension intérieure et allez à la station intérieure de liaison.

| Wizard-Settings 3/4       |      |      |                  |  |  |  |  |
|---------------------------|------|------|------------------|--|--|--|--|
| 📖 Indoor Station Type     |      |      | Indoor Station 💙 |  |  |  |  |
| SIP Password              |      |      | Configured >     |  |  |  |  |
| Advanced Settings         |      |      | >                |  |  |  |  |
| Indoor Extension Settings |      |      | 1                |  |  |  |  |
| Link Indoor Stations      |      |      | 2                |  |  |  |  |
| Prev                      | ious | Next | Skip             |  |  |  |  |

 Vous pouvez voir la station intérieure sous le même réseau sur cette page. Sélectionnez la station visée et activez l'appareil.

| <                              | Link Indoor | Stations |      |   |
|--------------------------------|-------------|----------|------|---|
| Please enter the serial No.    |             |          |      | Q |
| Q01813781<br>DS-KH6320-WTE1 19 |             |          | ated | ŝ |
|                                | Activ       | vate?    |      |   |
|                                | Cancel      | ОК       |      |   |
|                                |             |          |      |   |
|                                |             |          |      |   |

3) Modifiez le paramètre réseau et saisissez OK.

| Titre:   | Comment configurer la station de porte et la station    | Version: | v1.0 | Date: | 2020/11/24 |
|----------|---------------------------------------------------------|----------|------|-------|------------|
|          | Intérieure sur la station intérieure (Interface locale) |          |      |       |            |
| Produit: | Interphone Vidéo                                        |          |      | Page: | 4 of 6     |

| <                           | Network       | Settings |  |
|-----------------------------|---------------|----------|--|
| Please enter the serial N   | 10.9.96.20    |          |  |
| Q01813781<br>DS-KH6320-WTE1 | 255.255.255.0 |          |  |
|                             | 10.9.96.254   |          |  |
|                             | DHCP          |          |  |
|                             |               |          |  |
|                             | Cancel        | ОК       |  |

# 4. Configurer la station de porte vers la station intérieure

1) Choisissez la station de porte, DS-KV8413-WME1, entrez OK.

| Wizard-Related Devices 4/4 |            |       |      |  |
|----------------------------|------------|-------|------|--|
| se enter the serial        | No.        |       |      |  |
|                            | 19<br>Acti | vate? | ated |  |
|                            | Cancel     | ОК    |      |  |
|                            |            |       |      |  |
|                            |            |       |      |  |

2) Modifiez le Paramètre Réseau et saisissez OK.

|                               | Network       | Settings | Ĉ |  |
|-------------------------------|---------------|----------|---|--|
| Please enter the serial       | 10.9.96.30    |          | Q |  |
| ✓ 236664759<br>DS-KV8413-WME1 | 255.255.255.0 |          | ŝ |  |
|                               | 10.9.96.254   |          |   |  |
|                               | DHCP          |          |   |  |
|                               |               |          |   |  |
|                               | Cancel        | ОК       |   |  |
|                               |               |          |   |  |

3) Choisissez **Terminer** et testez la fonction d'extension intérieure.

| Titre:   | Comment configurer la station de porte et la station    | Version: | v1.0 | Date: | 2020/11/24 |
|----------|---------------------------------------------------------|----------|------|-------|------------|
|          | Intérieure sur la station intérieure (Interface locale) |          |      |       |            |
| Produit: | Interphone Vidéo                                        |          |      |       | 5 of 6     |

|              | Wizard-Related Devices 4/4  |            |                    |          |                  |
|--------------|-----------------------------|------------|--------------------|----------|------------------|
| Plea         | se enter the serial         | No.        |                    |          | Q                |
| $\checkmark$ | 236664759<br>DS-KV8413-WME1 | 10.9.96.30 | V2.2.3build 200805 | Activate | \$ <del>\$</del> |
|              |                             |            |                    |          |                  |
|              |                             |            |                    |          |                  |
|              |                             |            |                    |          |                  |
|              |                             |            |                    |          |                  |

#### 5. Composez la station intérieure

 Appuyez sur le numéro de téléphone de la station intérieure, Page d'accueil > Icône du téléphone > Appeler le résident. Puis Call 0-0. La station intérieure recevra l'appel avec succès.

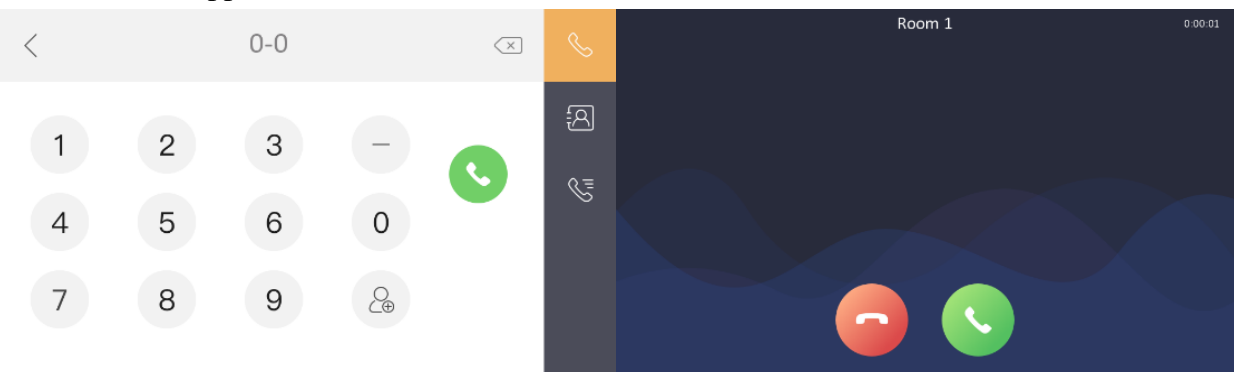

2) Appuyez sur le bouton de composition de la station de porte, la station intérieure recevra l'appel avec succès.

| Titre:   | Comment configurer la station de porte et la station    | Version: | v1.0 | Date: | 2020/11/24 |
|----------|---------------------------------------------------------|----------|------|-------|------------|
|          | Intérieure sur la station intérieure (Interface locale) |          |      |       |            |
| Produit: | Interphone Vidéo                                        |          |      |       | 6 of 6     |

| Main Villa Door Station<br>1-1-1 | 0.00-62 |
|----------------------------------|---------|
|                                  |         |
|                                  |         |
|                                  |         |

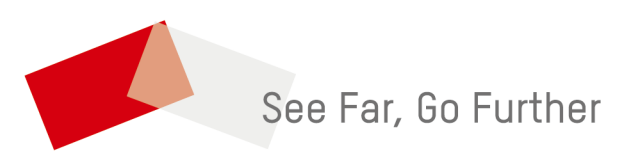